- a. Visit the <u>Apply For</u> page. You can also find this link on other application pages throughout Community Development.
- b. Application Tracking & Status Update box (highlighted in yellow below), click on the <u>County View</u> link in the first paragraph.

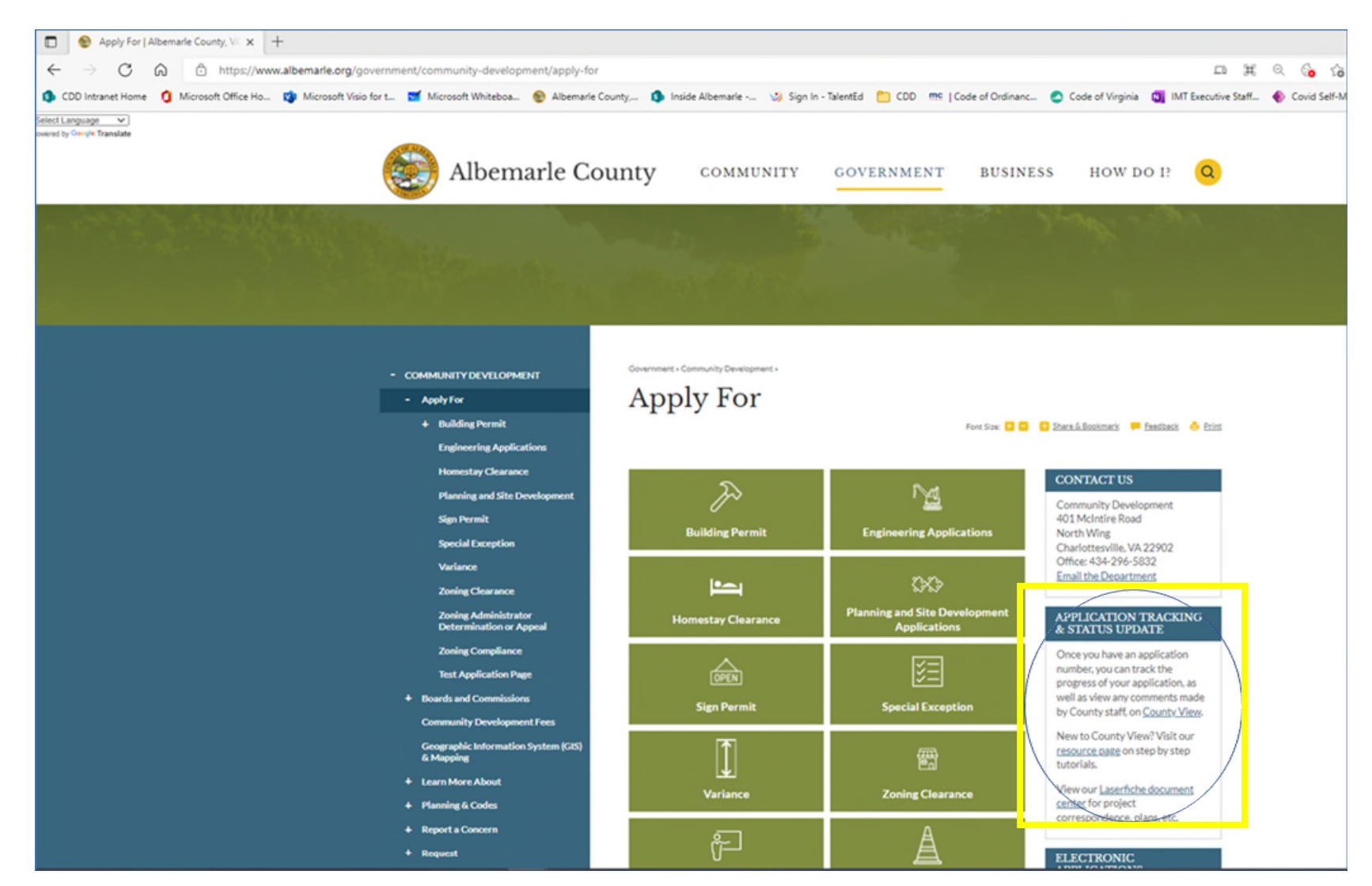

a. Click <u>View selected Building Application</u> button (highlighted in yellow below).

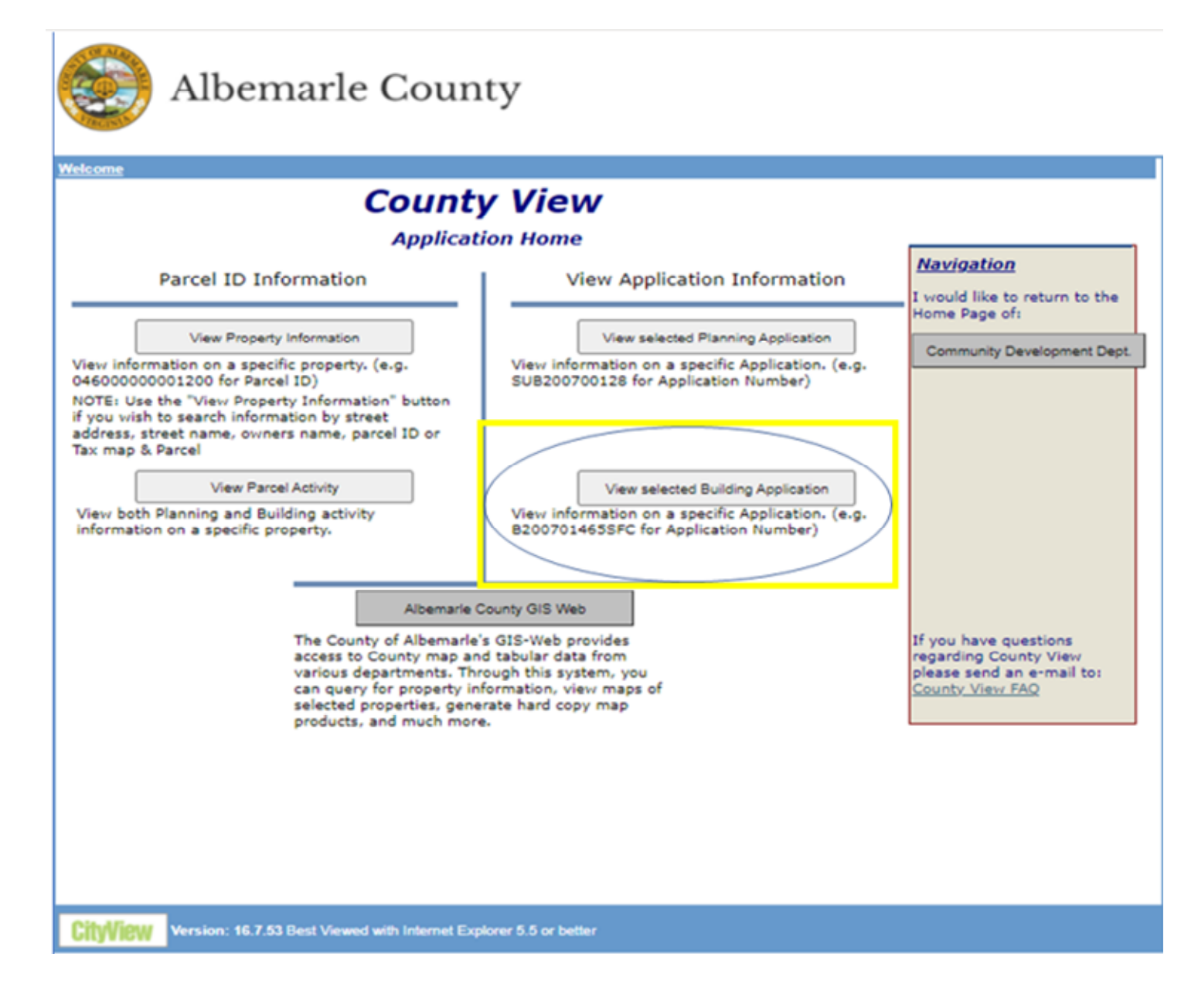

2

- a. Enter your Building Permit number without any dashes or hyphens into the 'BIApplication ApplicationNumber Starts with:' field (highlighted in yellow below).
- b. Click on the GREEN GO button DO NOT HIT 'ENTER'.

| (C) Alb                                                                  | emarle C                 | County                 |                          |                                                                                                    |                                                       |
|--------------------------------------------------------------------------|--------------------------|------------------------|--------------------------|----------------------------------------------------------------------------------------------------|-------------------------------------------------------|
| Search & Navigation                                                      |                          |                        |                          |                                                                                                    |                                                       |
| Search By: Web Buildin<br>Criteria<br>BIApplication Applicati<br>Results | o Application Search 💙 I | B202103008             | 9                        |                                                                                                    |                                                       |
| Building Application Sum                                                 | mary<br>Ruilding         | Application Inf        | ormation                 |                                                                                                    | Maurication                                           |
|                                                                          | Bunung                   | Application 1mg        | Curren                   | t Application Status                                                                                                    | I would like to view:                                 |
| Application Number:                                                      |                          |                        |                          |                                                                                                    |                                                       |
| Application Type                                                         |                          | ~                      |                          |                                                                                                    | Sub-Contractor Info                                   |
| Sub Application Type                                                     |                          | •                      | ~                        | 1                                                                                                    | Inspections & Reviews                                 |
| Address                                                                  |                          |                        |                          |                                                                                                    | Permit Documents                                      |
| Contractor                                                               | Assoc                    | ated Building Permit   |                          | ]                                                                                                    |                                                       |
|                                                                          | 80                       | ILDING WORK INFORMATIO | N                        | J                                                                                                    |                                                       |
| Work Class:                                                              | Frame Type:              | Water Supply<br>Type:  | Sewage Disposal<br>Type: | Footing /<br>Foundation Type:                                                                                                    |                                                       |
|                                                                          | *                        | *                      |                          | , in the second second s | I would like to return to:<br>Application Home        |
| Other Foot / Found.                                                      |                          |                        |                          |                                                                                                    | If you have questions<br>regarding County View please |
| Work Description:                                                        |                          |                        |                          |                                                                                                    | send an e-mail to: <u>County</u><br><u>View FAQ</u>   |
| Directions:                                                              |                          |                        |                          |                                                                                                    |                                                       |
| Legal Description:                                                       |                          |                        |                          |                                                                                                    |                                                       |
| Comments:                                                                |                          |                        |                          |                                                                                                    |                                                       |
| Use Group                                                                |                          | Sprinkler Syst         | em                       |                                                                                                    |                                                       |
| Construction Type                                                        |                          |                        |                          |                                                                                                    | _                                                     |
| Work Valuation (P                                                        | rovided by Applicant)    |                        | N 1                      | /iew All Inspections                                                                                                    |                                                       |
|                                                                          | APPLI                    | CATION CONTACT INFORMA | TION                     |                                                                                                    |                                                       |
|                                                                          | ^                        |                        |                          | A                                                                                                    |                                                       |

- c. You can now view the status of your application in the 'Current Application Status box' (highlighted in yellow below).
- d. You can also check the status of your inspection(s) and review any comments for reviewers from this page. Click on 'Inspections & Reviews' (highlighted in purple below)

| S Alb                     | emarle C                   | County                 |                         |                      |                                              |
|---------------------------|----------------------------|------------------------|-------------------------|----------------------|----------------------------------------------|
| Search & Navigation       |                            |                        |                         |                      |                                              |
| Search By: Web Buildin    | a Application Search 🗙     |                        |                         |                      |                                              |
| Criteria                  |                            |                        |                         |                      |                                              |
| SCHWEITE                  |                            |                        |                         |                      |                                              |
| BIApplication Applicati   | ionNumber Starts with:     | 8202103008             |                         |                      |                                              |
| Results                   |                            |                        |                         |                      |                                              |
| BIApplication Application | tionNumber VIEW Curr       | entStatus BuildingApp  | dications CurrentPermit | Status               |                                              |
| B202103008AC              | Under Rev                  | iew/                   |                         |                      |                                              |
| 1                         |                            |                        |                         |                      |                                              |
|                           |                            |                        |                         |                      |                                              |
| Building Application Sum  | mary                       |                        |                         |                      | 1                                            |
|                           | Building                   | Application Info       | ormation                |                      | Navigation                                   |
| Application Number:       | 3202103008AC               |                        | Curren                  | t Application Status | I would like to view:                        |
| Date Entered              | 1/01/2021                  |                        | Un                      | der Review           | Sub-Contractor Info                          |
| Application Type          | Building Permit            | ~                      |                         |                      | Instantions & Paulaus                        |
| Sub Application Type      | Addition/alteration to con | nmercial building      | <u> </u>                |                      | inspections of Reviews                       |
| Address 3                 | 012 BERKMAR DR CHARL       | OTTESVILLE VA, 22901   |                         |                      | Permit Documents                             |
| Contractor                |                            |                        |                         | 1                    |                                              |
|                           | Associ                     | ated Building Permit   |                         | Í                    |                                              |
|                           | BU                         | ILDING WORK INFORMATIO |                         |                      |                                              |
| Work Class:               | Frame Type:                | Water Supply           | Sewage Disposal         | Footing /            |                                              |
|                           |                            | Type                   | Type.                   | roundation type.     |                                              |
| <u>^</u>                  | <u>^</u>                   | ^                      | <u>^</u>                | <u>^</u>             |                                              |
|                           |                            |                        |                         |                      |                                              |
|                           |                            |                        |                         |                      | I would like to return to:                   |
|                           |                            |                        |                         |                      | Application Home                             |
|                           |                            |                        |                         |                      |                                              |
| ~                         | Ψ.                         | Ψ.                     | Ψ.                      | Ψ.                   |                                              |
| Other Foot / Found.       |                            |                        |                         |                      | regarding County View please                 |
| Work Description          |                            |                        |                         |                      | send an e-mail to: <u>County</u><br>View FAO |
| Work Description:         | CLOSET WILL ALSO BE        | DDED-LED LIGHTS IN C   | EILING TILES AND CARPE  | T THROUGHOUT.        |                                              |
|                           |                            |                        |                         | 1                    |                                              |
| Directions:               | 3012 BERKMAR DR, CHA       | RLOTTESVILLE 22901     |                         |                      |                                              |
|                           |                            |                        |                         |                      |                                              |
| Least Description         |                            |                        |                         | 11                   |                                              |
| Legal Description:        | BERKMAR CENTER 3           |                        |                         |                      |                                              |
|                           |                            |                        |                         |                      |                                              |
|                           |                            |                        |                         |                      |                                              |

- e. 'Current Status of Inspections' (top box), If any inspections are listed you can click on each inspection to view the status and any inspector comments.
- f. 'Current Status of Reviewers' (bottom box), you can click on each review type to view the status and any comments that may be listed.

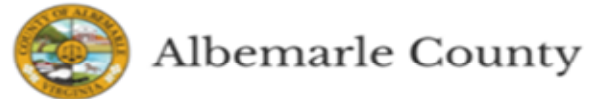

|                                                                 | <b>Building Appli</b>                                                                                                    | cation Inspec   | tions                                  |              |                  | Navigation                                     |
|-----------------------------------------------------------------|----------------------------------------------------------------------------------------------------|-----------------|----------------------------------------|--------------|------------------|------------------------------------------------|
| Applicate Number: B202103008AC                                  |                                                                                                    |                 |                                        |              |                  | I would like to view:                          |
|                                                                 |                                                                                                    |                 |                                        |              |                  | View Application                               |
| l possible inspections are li<br>an one inspection per day.     | Sub-Contractor Info                                                                                                    |                 |                                        |              |                  |                                                |
| spection Type                                                   | Inspector Status Date Scheduled Date Inspected                                                                               |                 |                                        |              | Permit Documents |                                                |
|                                                                 | *                                                                                                    | ~               | 4                                      | *            | *                | I would like to return to:<br>Application Home |
| Inspection Comments                                             |                                                                                                    |                 |                                        |              |                  |                                                |
|                                                                 |                                                                                                    |                 |                                        |              | 1                |                                                |
|                                                                 | Current St                                                                                                    | atus of Reviews |                                        |              |                  |                                                |
| Commercial Sub Rev<br>Electrical Plan<br>Build<br>Plan<br>Preli | ew Type<br>s Reviewed By<br>ing Approved for Issuance<br>s Reviewed By<br>minary Zoning Approval<br>to Approved for Issuance | Sta             | tus Da<br>nding nied 112<br>proved 111 | te Completed |                  |                                                |